# **Decanting: Ordering a Preparation**

## Scenario 1

A single feed is prepared by decanting required volume from one batch into a fresh bottle and the remainder of the batch is to be stored.

You have accessed MilkTrac application on a PC.

#### Instruction

1. Select **Orders**. The Orders window will show all babies.

| Ma         | app"   Mol                              | oile A   | pp Platform  |                           |          |        |        |     |     |    |              |    |           |    |                | <b>B</b> a | <b>con, Lysa</b><br>WARD |    | = £        | *         |      |
|------------|-----------------------------------------|----------|--------------|---------------------------|----------|--------|--------|-----|-----|----|--------------|----|-----------|----|----------------|------------|--------------------------|----|------------|-----------|------|
| â          | MilkTrac<br>Safe feeding of breast milk |          | Orders       |                           |          |        |        |     |     |    |              |    |           |    |                |            |                          |    |            |           |      |
|            | Dashboard                               |          | Search:      |                           |          |        |        |     |     |    |              |    |           |    |                |            |                          |    | ⊳ New p    | reparatio | on   |
|            | Baby associations                       |          |              |                           | _        |        |        |     |     |    |              |    |           |    |                |            |                          |    |            |           |      |
|            | Batch correction                        |          | to tt        | Baby                      | 11 Birth | date . | 1 Ward | ţţ  | Bed | łt | Prescription | ţţ | Milk type | ţţ | Collected (ml) | 11         | Stored (ml)              | 11 | Prepared ( | ni) .     | LT . |
|            | Discharge                               |          | 91654226     | Trainerbaby01 zzztestGH   | 17-10-   | 2022   | RV32   |     |     |    |              |    | •         |    | 200 🕚          |            | 85 🚯                     |    | 60         | 0         |      |
|            | Discharge                               |          | 91654202     | Baby05 zzztestGH          | 17-10-   | 2022   | RV32   |     |     |    |              |    | -         |    |                |            | 33 🚺                     |    | 2          | 0         |      |
|            | Orders                                  | <i>→</i> | 91654189     | BABY04 zzztestGH          | 17-10-   | 2022   | RV32   |     |     |    | -            |    | -         |    |                |            | 30 🕚                     |    |            |           |      |
|            | Batches                                 |          | 91654211     | Baby06 zzztestGH          | 17-10-   | 2022   | RV32   |     |     |    |              |    |           |    |                |            |                          |    |            |           |      |
|            | Home labels                             |          | 91654730     | CIVAS ZZZTEST3            | 20-03-   | 2020   | RV35S0 | :BU |     |    | -            |    | -         |    |                |            |                          |    |            |           |      |
|            | Reporte                                 |          | 987654322    | BABY2 ZZZTESTB2           | 04-10-   | 2022   | RV32   |     |     |    | -            |    | -         |    |                |            |                          |    |            |           |      |
|            | Reports                                 | ·        | 90080340     | BABY GRAHAM               | 24-06-   | 2021   | RV33   |     |     |    | -            |    | -         |    |                |            |                          |    |            |           |      |
|            | Management                              | >        | 90080344     | BABY BAKER                | 24-06-   | 2021   | RV33   |     |     |    | -            |    | -         |    |                |            |                          |    |            |           |      |
| 3          | Configuration                           |          | 90090065     | LUCAS ZZZTESTM            | 17-10-   | 2022   | RV32   |     |     |    |              |    | -         |    |                |            |                          |    |            |           |      |
| 200        | Management                              |          | 90200004     | BABY TESTTWELVE           | 06-09-   | 2022   | RV32   |     |     |    |              |    | ÷         |    |                |            |                          |    |            |           |      |
|            | Monitoring                              |          | 90200008     | BABY PREGONE              | 01-06-   | 2022   | RVRDS  |     |     |    |              |    | ÷         |    |                |            |                          |    |            |           |      |
|            | Management                              |          | 90200009     | Baby TESTFOUR             | 20-10-   | 2022   | RV33T  |     |     |    | ÷            |    | ÷         |    |                |            |                          |    |            |           |      |
|            | O                                       |          | 90200011     | Baby PREGTEST             | 20-10-   | 2022   | RVRDS  |     |     |    |              |    | •         |    |                |            |                          |    |            |           |      |
| $\bigcirc$ | Security<br>Management                  |          | 90200012     | Baby PREGTEST             | 21-10-   | 2022   | RVRDS  |     |     |    |              |    | -         |    |                |            |                          |    |            |           |      |
| ~          |                                         |          | 90200013     | Baby ZZZTESTING           | 24-10-   | 2022   | RVRDS  |     |     |    |              |    | -         |    |                |            |                          |    |            |           |      |
|            |                                         |          | Showing from | 1 to 15 Total: 39 record: | 5        |        |        |     |     |    |              |    |           |    |                |            | Previous                 | 1  | 2 3        | Nex       | ct   |

- 2. Search for baby by MRN .
- 3. Click anywhere on line to highlight. This activates the New Preparation button.
- 4. Click on New Preparation.

| M | <b>арр</b>   Мо                         | bile Ap | p Platforr   | m                      |             |               |              |       |     |   |              |   |           |     |                | B Ba | <b>icon, Lysa</b><br>WARD |     | ≡ Ø           |         |  |
|---|-----------------------------------------|---------|--------------|------------------------|-------------|---------------|--------------|-------|-----|---|--------------|---|-----------|-----|----------------|------|---------------------------|-----|---------------|---------|--|
| â | MilkTrac<br>Safe feeding of breast mill |         | Orders       |                        |             |               |              |       |     |   |              |   |           |     |                |      |                           |     |               |         |  |
|   | Dashboard                               |         | Search: 9    | 91654226               |             | 2             |              |       |     |   |              |   |           |     |                |      | 4                         |     | New prep      | aration |  |
|   | Baby associations                       |         | iD []        | Baby                   | łt          | Birth date    | Lt Wa        | rd [] | Bed | н | Prescription | Ш | Milk type | lt. | Collected (ml) | łt   | Stored (ml)               | łt  | Prepared (ml) | -li     |  |
|   | Batch correction                        |         | 91654226     | Trainerbaby01 zzzte    | stGH        | 17-10-2022    | RV3          | 2     |     |   |              |   | -         |     | 200 🚺          |      | 85 🚺                      |     | 60 【          | )       |  |
|   | Discharge                               |         | Showing from | m 1 to 1 Total: 1 reco | rds (filter | ed from 39 to | tal entries) |       |     | 2 |              |   |           |     |                |      |                           | Pre | vious 1       | Next    |  |
|   | Rateboo                                 |         |              |                        |             |               |              |       |     |   |              | _ |           | _   |                | _    |                           | _   |               |         |  |
|   | Homo labola                             |         |              |                        |             |               |              |       |     |   |              |   |           |     |                |      |                           |     |               |         |  |
|   | Perente                                 |         |              |                        |             |               |              |       |     |   |              |   |           |     |                |      |                           |     |               |         |  |
|   | Reports                                 |         |              |                        |             |               |              |       |     |   |              |   |           |     |                |      |                           |     |               |         |  |
|   | Management                              | ,       |              |                        |             |               |              |       |     |   |              |   |           |     |                |      |                           |     |               |         |  |

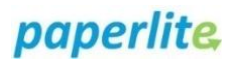

5. Select + Add, the large green button.

| Mapp <sup>*</sup>   Mobile App            | Platform                                            | Sacon, Lysa = C 🎎                                                                |
|-------------------------------------------|-----------------------------------------------------|----------------------------------------------------------------------------------|
| A MilkTrac<br>Safe feeding of breast milk | New preparation                                     |                                                                                  |
| Configuration                             | BABY NAME Trainerbaby01 zzztestGH                   | Automatic fragmentation                                                          |
| Monitoring<br>Management                  | + Add 😋 Clear list                                  | Preparations Num.     Quantity (ml)       1     1.00                             |
| Security<br>Management                    | Type Exp. Batch Quantity (m) II Remain Mouth Delete | ✓ Confirm                                                                        |
|                                           | There are no records in the table.                  |                                                                                  |
|                                           |                                                     | 3 Administration history                                                         |
|                                           |                                                     |                                                                                  |
|                                           |                                                     |                                                                                  |
|                                           |                                                     | 2022-     11-17 Maternal Milk 30     15:44                                       |
|                                           |                                                     | <ul> <li>2022-<br/>11-17<br/>15:43</li> <li>Maternal Milk</li> <li>10</li> </ul> |
|                                           |                                                     | 2022-<br>11-17<br>15:40 Maternal Milk 100                                        |
|                                           |                                                     | Stock V                                                                          |
|                                           |                                                     | Expiration<br>date         Quantity<br>(mi)         Batch                        |
|                                           |                                                     |                                                                                  |
|                                           |                                                     | ● ✓ 21/11/2022 15:47 90 L1035.2                                                  |
|                                           |                                                     |                                                                                  |
|                                           |                                                     | ● ✓ 21/11/2022 15:50 30 L989.3                                                   |
|                                           |                                                     |                                                                                  |

- 6. Select batch that you wish to use.
- 7. Enter quantity you wish to feed to baby.
- 8. Click Add milk.

| Ad   | d milk              |                                                                       |                                                               |                         |                         |                |          |       |          |      |
|------|---------------------|-----------------------------------------------------------------------|---------------------------------------------------------------|-------------------------|-------------------------|----------------|----------|-------|----------|------|
| Ada  | pted milk           |                                                                       |                                                               |                         |                         |                | ß        |       |          |      |
| Mat  | ernal Milk Fortifie | r (FMS) 1,1g/100mL                                                    |                                                               |                         |                         |                |          |       |          |      |
| Mat  | ernal Milk Fortifie | r (FMS) 2,2g/100mL LM (h                                              | alf fortification)                                            |                         |                         |                |          |       |          |      |
| Milk | adapted             |                                                                       |                                                               |                         |                         |                |          |       |          |      |
| Mate | ernal milk          |                                                                       |                                                               |                         |                         |                |          |       |          |      |
| ÷    | Milk type           | 👫 Exp. Date 斗                                                         | Quantity (ml)                                                 | lt                      | Batch                   | 11             | Status   | lt    | Fridge   | 1    |
| ~    | Maternal Milk       | 22/11/2022 14:09                                                      | 25                                                            |                         | L1001.2                 |                | Storage  |       | Fridge W | /arc |
| ~    | Maternal Milk       | 26/11/2022 12:43                                                      | 10                                                            |                         | L1035.1                 |                | Storage  |       | Fridge W | /ar  |
|      | Quantities          | 7 10                                                                  | Quar                                                          | itity (i                | ml or gr                | )              | <u> </u> | 1outh | n care   |      |
|      | 0                   | MouthCare This preparation wi It can be administe There's no necessit | ill have 24 hours<br>red multiples tim<br>ty in specifying th | to be a<br>es<br>ie adm | administe<br>ninistered | ered<br>d quai | ntity    |       |          |      |
| L    |                     |                                                                       |                                                               |                         |                         |                |          |       | 8        |      |
|      |                     |                                                                       |                                                               |                         |                         |                |          |       |          |      |

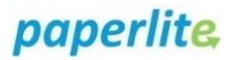

### 9. Click on Validate.

| New preparation              |     |                |             |                     |        |               |          |
|------------------------------|-----|----------------|-------------|---------------------|--------|---------------|----------|
| BABY NAME<br>Trainerbaby01 z | zzt | estGH          |             | MILK TYPE           | 1      |               |          |
| + Add \land Clear list       |     |                |             |                     | 9      | ~             | Validate |
| Туре                         |     | Exp.<br>Date 🏨 | Batch<br>ĴĴ | Quantity<br>(ml) \$ | Remain | Mouth<br>care | Delete   |
|                              |     | 00/11/0000     |             |                     |        |               |          |

- 10. This is the milk you will administer to baby.
- 11. This is the milk you will return to storage.
- 12. Select printer.
- 13. Click on Finish to print labels.

| Preparati | ion                                                                                                    |                                                      |                                    | G                |               |        |       |
|-----------|----------------------------------------------------------------------------------------------------|------------------------------------------------------|------------------------------------|------------------|---------------|--------|-------|
| ID        | Туре                                                                                                    |                                                      | Batch                              | Exp. Date        | Quantity (ml) | Remain | Mouti |
| 1         | Maternal Mil                                                                                                    | k                                                    | L1001.2.1                          | 22/11/2022 14:09 | 10            | ×      | ,     |
| 2         | Maternal Mil                                                                                                    | k                                                    | L1001.2.2                          | 22/11/2022 14:09 | 15            | ~      | ,     |
| A         | Some of the prepare of the prepare o | rations have a batch with an e<br>ation              | expiration date of less than 48 ho | urs              |               |        |       |
| A         | Some of the prepar<br>Print configura                                                                                                    | rations have a batch with an e<br>ation              | expiration date of less than 48 ho | urs              |               |        |       |
| A         | Some of the prepare<br>Print configura<br>Label<br>® Rottle                                                                                                    | ations have a batch with an e<br>ation               | Printer                            | urs              |               | 2      |       |
| A         | Some of the prepare<br>Print configura<br>Label<br>(© Bottle                                                                                                    | rations have a batch with an e<br>ation<br>O Syringe | Printer<br>ZEBRA_BIQ               | urs              | - 1           | 2      |       |

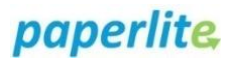

## **IF LABELS DO NOT PRINT**

- 1. Go to Reports
- 2. Select Preparations.
- 3. Apply filters.
- 4. Search for baby by name (not able to search by MRN).
- 5. Click on arrows in "Prepared date" field to rearrange so that most recently ordered preparations are listed first.
- 6. The first two preparations listed match the time and date of preparation that did not print. Not able to print from this window. Record the batch numbers.

| â          | MilkTrac<br>Safe feeding of breast milk | Prepa      | rations                   |                                        | 63       |                                                |                  |                  |                        |         |
|------------|-----------------------------------------|------------|---------------------------|----------------------------------------|----------|------------------------------------------------|------------------|------------------|------------------------|---------|
|            | Dashboard                               | T Fil      | ters                      |                                        |          |                                                |                  | 3                | <b>Q</b> Apply filters | ~       |
|            | Baby associations                       |            |                           |                                        |          |                                                |                  |                  |                        |         |
|            | Batch correction                        | Date       | 14 11 0000                | 01 11 0000                             |          |                                                |                  |                  |                        |         |
|            | Discharge                               |            | 14-11-2022 10             | 21-11-2022                             |          |                                                |                  |                  |                        |         |
|            | Orders                                  |            |                           |                                        |          |                                                |                  |                  |                        |         |
|            | Batches                                 | Search:    | train                     | 4                                      |          |                                                |                  | 5                | Export to              | o excel |
|            | Home labels                             | Mouth      | Prepared                  | Ward                                   | Quantity | Batch                                          | Prepared date    | Expiration date  | Status after           |         |
| 1          | Reports   Expired batches               | v Traine   | rbaby01 zzztestGH (10)    | H                                      | 11       | 11 11                                          |                  | 17 11            | preparation            | IT      |
| 2          | Preparations >                          | ×          | Maternal Milk             | RV32                                   | 10       | L1001.2.1                                      | 21-11-2022 22:21 | 22-11-2022 14:09 | To storage             |         |
| -          | Patients                                | ×          | Maternal Milk             | RV32                                   | 15       | L1001.2.2                                      | 21-11-2022 22:21 | 22-11-2022 14:09 | To storage             |         |
|            | Alerts                                  | ~          | Maternal Milk             | RV32                                   | 10       | L1035.1                                        | 21-11-2022 12:43 | 26-11-2022 12:43 | To storage             |         |
|            | Management >                            | ×          | Maternal Milk             | RV32                                   | 90       | L1035.2                                        | 21-11-2022 12:43 | 21-11-2022 15:47 | To storage             |         |
| .~~        | Configuration                           | ×          | Maternal Milk             | RV32                                   | 30       | L1033 (10 L1012.1<br>  20 L1022.1)             | 18-11-2022 14:58 | 19-11-2022 14:58 | To storage             |         |
| £Q3        | Management                              | ×          | Maternal Milk             | RV32                                   | 90       | L1012.2                                        | 18-11-2022 14:58 | 22-11-2022 14:57 | To storage             |         |
|            | Monitoring                              | ×          | Maternal Milk             | RV32                                   | 23       | L1030 (3<br>L1006.2.1.2.1   20<br>L1006.2.2.1) | 18-11-2022 14:00 | 18-11-2022 14:01 | To storage             |         |
|            | Management                              | ×          | Maternal Milk             | RV32                                   | 15       | L1006.2.2.2                                    | 18-11-2022 14:00 | 18-11-2022 14:01 | To storage             |         |
| $\bigcirc$ | Security<br>Management                  | ×          | Maternal Milk             | RV32                                   | 12       | L1026 (10<br>L1006.1.1   2<br>L1006.2.1.1)     | 18-11-2022 13:16 | 18-11-2022 14:01 | To storage             |         |
|            |                                         | ×          | Maternal Milk             | RV32                                   | 3        | L1006.2.1.2                                    | 18-11-2022 13:16 | 18-11-2022 14:01 | To storage             |         |
|            |                                         | Showing fr | rom 1 to 10 Total: 73 rec | ords (filtered from 153 total entries) |          |                                                | Previous         | 1 2 3 4          | 5 8                    | Next    |

- 7. Go to Batches.
- 8. Specify Patient by MRN.
- 9. Apply filters.
- 10. Search by batch number.
- 11. Click on batch to highlight. This activates Print button.
- 12. Click on Print.
- 13. Repeat steps 8 to 10 to print the other batch label. Remember, you created 2 batches: one label is for the batch to administer and the other label is for the batch to be stored.

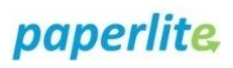

| Â           | MilkTrac<br>Safe feeding of breast milk |          | Bat    | tches                           |                                  |                       |      |         |  |          |        |                     |                     |                    |            |              |
|-------------|-----------------------------------------|----------|--------|---------------------------------|----------------------------------|-----------------------|------|---------|--|----------|--------|---------------------|---------------------|--------------------|------------|--------------|
|             | Dashboard                               |          | T      | Filters                         |                                  |                       |      |         |  | _        |        |                     | 9                   | <b>a</b> /         | Apply fi   | Iters 🗸 🗸    |
|             | Baby associations                       |          |        |                                 |                                  |                       |      |         |  | 8        |        |                     |                     |                    |            |              |
|             | Batch correction                        | Statu    | statua |                                 | Location                         |                       |      | Patient |  |          | 01 777 | Date                |                     |                    |            |              |
|             | Discharge                               |          | All    | All ¥ 91634226 Trainerbaby01222 |                                  |                       |      |         |  |          |        | 01222 *             |                     | FTT-20. U          | 0 2        | I-11-20.     |
|             | Orders                                  |          | _      |                                 |                                  | _                     |      |         |  |          |        |                     |                     |                    |            |              |
| 7           | Batches                                 | <b>→</b> | Searc  | ch: L1001                       | 2.1                              | 0                     | j    |         |  |          |        |                     | 12                  | Export to excel    |            |              |
| -           | Home labels                             |          |        | Batch                           | Baby name                        | Mother name           | Ward |         |  | Location |        | Date                | Expiration          | Transpor           | t          | Status       |
|             | Reports                                 | >        |        | Ļ,                              |                                  |                       | u    |         |  |          |        |                     | date                | Expiration<br>date | <b>1</b> 1 | H.           |
|             | Management                              | >        | •      | L1001.2.1                       | Trainerbaby01 zzztestGH          | Trainer01 zzztestGH   | RV32 |         |  |          |        | 21-11-2022<br>22:21 | 22-11-2022<br>14:09 | 22-11-202<br>02:21 | 2          | In transport |
| {) <b>;</b> | Configuration<br>Management             |          | Showi  | ing from 1 to                   | 1 Total: 1 records (filtered fro | om 111 total entries) |      | 11      |  |          |        |                     |                     | Prev               | /ious      | 1 Next       |